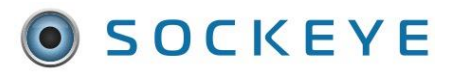

#### Summary

The 'Alert' feature is to help identify which tasks or work orders may need attention. In many cases these alerts will generate because the user has made some specific changes in Sockeye for that task by manually changing hours, dates, number of people, etc. to complete the job. This feature is an indicator only.

#### Tools / Resources

- Added features are available. Reach out to <u>Sockeye Support</u> to learn how to add this feature to your Sockeye account.
- Email Support: <a href="mailto:support@getsockeye.com">support@getsockeye.com</a>
- User Guides and Video's: <u>https://www.getsockeye.com/support/feature/alerts</u>

#### **Revision Log**

| Revisions | Date      | Reason/Update                | Updated By: |
|-----------|-----------|------------------------------|-------------|
| Rev5      | 23-Aug-23 | Time Overlap Alert Created   | C. Banham   |
| Rev4      | 14-Apr-23 | Time Overlap Alert Created   | C. Banham   |
| Rev3      | 28-Feb-23 | Added Maintenance Plan Alert | C. Banham   |
| Rev2      | 19-Jul-22 | Review and update document   | C. Banham   |
| Rev1      | 18-Jun-19 | Generated Document           | C. Banham   |
|           |           |                              |             |
|           |           |                              |             |

# Table of Contents

| Sockeye Alerts:           | 2  |
|---------------------------|----|
| Hours                     | .2 |
| People                    | .3 |
| Crafts                    | .3 |
| Different Start Time      | .4 |
| Maintenance Plan          | .4 |
| Times Overlap             | .5 |
| Work Permits              | .5 |
| View Alerts in Schedules  | 5  |
| Task Details Alert Review | 6  |
| Report on Alerts          | 7  |

# **Sockeye Alerts:**

The 'Alert' column displays a red circle when the scheduled craft, hours, date scheduled and or resources do not match the task's requirements. Click on the red circle under the Alert column for details about the alert. Details of the Alert are also available in the Task Details dialogue box (Details button, Schedule Tab.

**NOTE**: It is important for users to review schedules produced by Sockeye and correct them, as necessary. The Alerts are one way for users to easily identify which tasks may need attention.

### Hours

#### Video Link: Hours Alert

Hours alert triggers if work orders or tasks reflect a different number of hours than what is originally being pulled from the CMMS. These hours can be an increase or decrease for the alert to generate.

*Example: Task requires 3 hours as indicated under the Est Hrs. column; however, only 2 hours have been scheduled.* 

|                                                    |              |         |                     |                                          | ME        | CH1         | ELEC      | Totals | 5             |
|----------------------------------------------------|--------------|---------|---------------------|------------------------------------------|-----------|-------------|-----------|--------|---------------|
| Daily Schedule for Monday, Mar 4, 2019             |              |         |                     | Sched. Hrs                               | 0         | 0           | 2         | 2      | 2             |
| Maintenance -                                      |              |         |                     | Avail. Hrs                               | 7         | 7           | 7         | 21     |               |
| + Add by # - Remove C Details More - Q Search      |              |         |                     |                                          | Doug Smit | Keith Taylo | Tom Brown |        |               |
| WO # WO Description                                | Start Date   | Est Ppl | Est Hrs             | Craft                                    | 3         | 4           |           | Alert  | Sched<br>Comp |
| 401560655 DC-A HEAT SCREW GEARBOX OUTPUT BEARING S | May 23, 2018 | 1       | 3                   | ELEC1                                    |           |             | 2         | •      | () R          |
|                                                    |              |         | • F<br>3 ha<br>2 ha | lours<br>ours required.<br>ours schedule | d.        |             |           |        |               |

## People

Video Link: People Alert

A People alert triggers when tasks reflect a different number of people assigned to the job. The change in number of people or trades can be increased or decreased for the alert to generate.

Example: Task requires two people as indicated in the EST Ppl field; however only one person has been scheduled

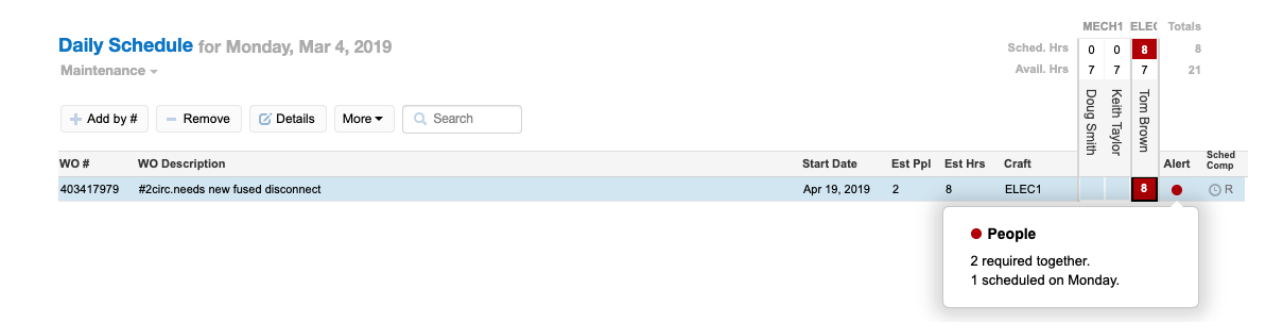

# Crafts

#### Video Link: Craft Alert

The craft alert triggers if the task is assigned to a different craft indicated from the CMMS. In some cases, a second trade may be manually added, or the system will auto populate if no other hours are available within the requested craft.

Example: Task requires ELEC1 craft; however, one of the resources assigned to the task is MECH1

|            |                                      |              |         |                  |                                                | ME        | CH1         | ELEC      | Total | s             |
|------------|--------------------------------------|--------------|---------|------------------|------------------------------------------------|-----------|-------------|-----------|-------|---------------|
| Daily Scl  | hedule for Monday, Mar 4, 2019       |              |         |                  | Sched. Hrs                                     | 0         | 4           | 4         | 1     | В             |
| Maintenanc | C0 -                                 |              |         |                  | Avail. Hrs                                     | 7         | 7           | 7         | 2     | 1             |
| + Add by # | # - Remove C Details More - Q Search |              |         |                  |                                                | Doug Smit | Keith Taylo | Tom Brown |       |               |
| WO #       | WO Description                       | Start Date   | Est Ppl | Est Hrs          | Craft                                          | 3         | 7           |           | Alert | Sched<br>Comp |
| 403417979  | #2circ.needs new fused disconnect    | Apr 19, 2019 | 2       | 8                | ELEC1                                          |           | 4           | 4         | •     | 🕒 R           |
|            |                                      |              |         | e (<br>ELE<br>ME | <b>Crafts</b><br>EC1 required.<br>CH1 schedule | ed on     | ı Moi       | nday      |       |               |

### **Different Start Time**

Video Link: Different Start Time Alert

The Different Start Time alert focuses when scheduling hourly. It identifies that the start time is different from one assigned technician to another.

Example: Task requires two persons at 7:00 am; however, only one technician is available at 7am the second technician was assigned at 9:00 am.

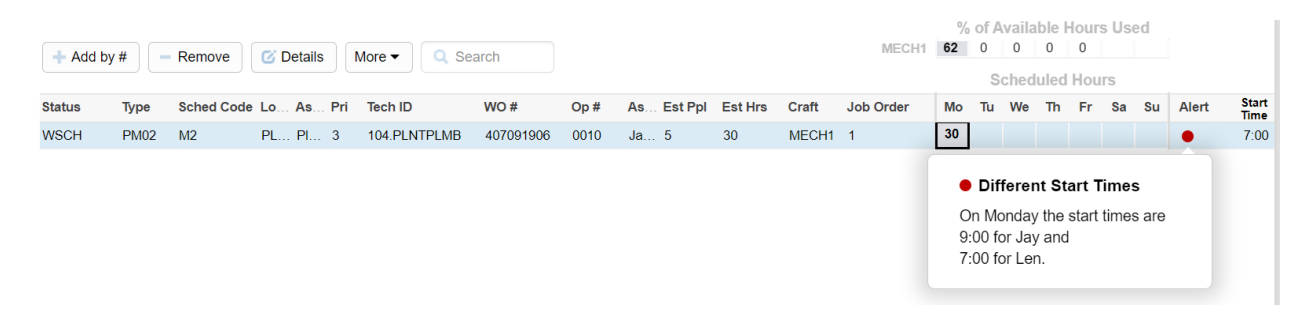

### Maintenance Plan

Video Link: Maintenance Plan Alert

The Maintenance Plan alert will generate when a work order or task has an invalid employee code attached to the Maintenance Plan. The work order will default to the first available trades person and an alert will generate. Review <u>View or Edit Maintenance Plans</u> to update the employee code.

*Example: Maintenance Plan is assigned to employee 111; however, that employee has left the company the work order is assigned to employee 222 and an alert generated.* 

| + Add by # Remove Ø Details More - Search |        |            |            |              |          | MECH1 |                    | U<br>-1                        | nsch                  | edul                   | ed Ho               | ours  |        | Total |
|-------------------------------------------|--------|------------|------------|--------------|----------|-------|--------------------|--------------------------------|-----------------------|------------------------|---------------------|-------|--------|-------|
| WO Description                            | Plan   | Est<br>Hrs | Act<br>Hrs | Created By   | Loc Desc |       | Sa                 | Su                             | Mo                    | Tu                     | We                  | Th    | Fr     | Alert |
| EROCHA, TRAINING WK                       | 108159 | 0          | 0          | IP1020220430 | TRAINING |       |                    | 1                              |                       |                        |                     |       |        | •     |
|                                           |        |            |            |              |          |       | • N<br>Mair<br>Emp | <b>laint</b><br>ntena<br>ploye | tenai<br>ince<br>e Co | nce I<br>Plan<br>de 11 | Plan<br>1081<br>111 | 59 ha | as inv | alid  |

# **Times Overlap**

#### Video Link: <u>Time Overlap Alert</u>

The 'Times Overlap' alert can be utilized when scheduling hourly and users are manually set the same start time in Sockeye. The alert appears when the same person is assigned to two different work orders at the same or overlapping times.

Example: two tasks are assigned to Moise between 8:00 am to 9:00 am on November 18<sup>th</sup>.

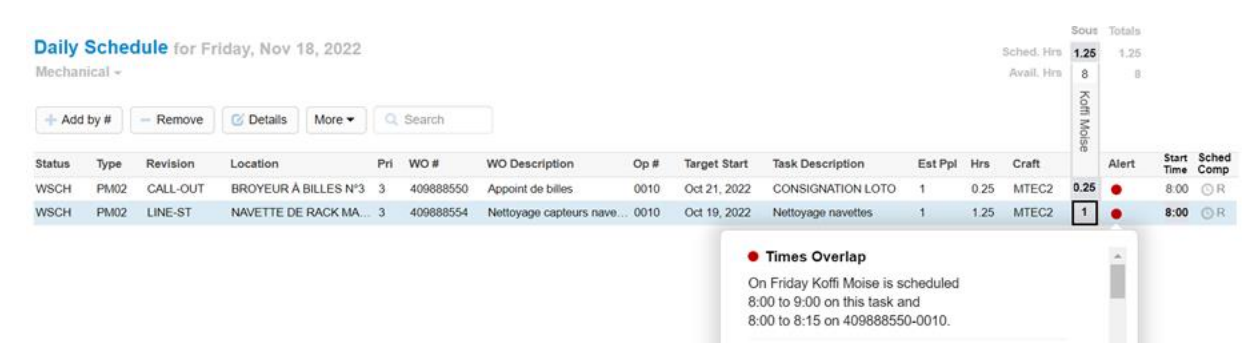

### Work Permits

Video Link: Work Permits

The 'Permits' alert identifies specific permits required to complete the assigned work. *Note:* The work permit alert will require additional integration work and time from both parties.

Example: Task has permit(s) or permit code(s) assigned an alert will generate.

| Week<br>PROCE | <b>ily Sc</b><br>so me | hedule for we     | eek of May 2          | 9, <b>202</b> | 3        |            |            |      |              |       |      |      |           |                      |                     |                |                 |           |       |    |
|---------------|------------------------|-------------------|-----------------------|---------------|----------|------------|------------|------|--------------|-------|------|------|-----------|----------------------|---------------------|----------------|-----------------|-----------|-------|----|
|               |                        |                   |                       |               |          |            |            |      |              |       |      |      | U         | nsch                 | edul                | ed Ho          | ours            |           | Tot   | al |
| + Add         | d by #                 | - Remove          | 🛛 Details 🛛 Mor       | e 🕶 📄         | Q Search |            |            |      |              | 1     | Mech | 71.3 | 72        | 72                   | 72                  | 72             | 72              |           | 431   | .3 |
|               |                        |                   |                       |               |          |            |            |      |              |       |      |      | -         | Sche                 | dule                | d Hou          | IIS             |           |       |    |
| Status        | Op #                   | Eq WO #           | Op Rank               | Sys<br>Cond   | Permits  | Est<br>Hrs | Est<br>Ppl | Cost | Basic End    | Craft |      | Мо   | Tu        | We                   | Th                  | Fr             | Sa              | Su        | Alert | đ  |
| WSCH          | 0020                   | Aturdi 4003010961 | Pvi<br>Opera 1950.067 | 1             | CPPP,C   | 0.5        | 1          | 0.00 | Mar 28, 2023 | Mech  |      | 0.5  |           |                      |                     |                |                 |           | ٠     | (  |
| WSCH          | 0010                   | Aturdi 4003010961 | Valida 890.724        | 1             | CPPP,C   | 0.1        | 1          | 0.00 | Mar 28, 2023 | Mech  |      | 0.1  |           |                      |                     |                |                 |           | •     |    |
| WSCH          | 0030                   | Aturdi 4003010961 | Valida 890.724        | 1             | CPPP,C   | 0.1        | 1          | 0.00 | Mar 28, 2023 | Mech  |      |      |           |                      |                     |                |                 |           |       | 1  |
|               |                        |                   |                       |               |          |            |            |      |              |       |      |      | PPF<br>WP | Perr<br>Perr<br>Perr | s<br>niso<br>niso t | uso p<br>rabaj | olataf<br>o grú | orma<br>a |       |    |

# **View Alerts in Schedules**

Video Link: View Alerts

Alerts Features

To access the Alert column an Administrator of Sockeye can turn this feature on or off with the following steps:

- 1. Click Setup in the blue ribbon
- 2. Click on Schedule Fields under the Setup data on the far left of the screen
- 3. Select 'Alert' from the Field a 'Edit Schedule Field dialogue will appear
- 4. Click on 'Schedules' under Display In
- 5. Click Save

| Setup data            | Setup Schedule      | Fields                     |                                      |
|-----------------------|---------------------|----------------------------|--------------------------------------|
| Organization          | Field               | Display In                 |                                      |
|                       | Alert               | Schedules, Task Details    | 3.                                   |
| Users                 | WO #                | Schedules, Task Details    |                                      |
| Areas                 | Supervisor          | Schedules, Task Details    |                                      |
| 0                     | Due Date            | Schedules, Task Details    |                                      |
| Cratts 2.             | Туре                | Schedules, Task Details    |                                      |
| Teams                 | Job Order           | Schedules, Task Details    | Edit Schedule Field                  |
| Employees             | WO Description      | Schedules, Task Details    |                                      |
| Linployees            | Asset ID            | Schedules, Task Details    | Field Alert                          |
| Availability Patterns | Status              | Schedules, Task Details    | Display In Schedules, Task Details - |
| Schedule Fields       | People              | Schedules, Task Details 4. | Schedules                            |
|                       | Hrs                 | Schedules, Task Details    | Save Task Details                    |
| Backlog Criteria      | Craft Name          | Schedules, Task Details    | Hide when Printing                   |
| Metric Criteria       | Schedule Compliance | Schedules                  | Hide when Exporting                  |
| (DI Dangan            | Priority            | Schedules                  |                                      |
| API Ranges            | Department          | Task Details 5.            |                                      |

### **Task Details Alert Review**

Video Link: View Alerts in Task Details

The scheduling tab focuses on the current details of the day, hours, craft, and tradesperson assigned to the work within Sockeye. This provides details of all the alerts that may have been generated for that task.

- 1. Select work order under the Weekly or Daily Schedule section.
- 2. Click on
- 3. A **Task Details** dialogue box will appear.
- 4. Select **Schedule** or **Alert** tab.
- 5. Alerts are identified.
- 6. Scheduled Hours are the details currently scheduled; however, can be adjusted or changed to remove any of the alerts.
  - Allows hours to be updated by clicking on the specific weekday cell.
  - Drag and drop hours to a different day.
  - Add a specific employee for the assigned work.

|                                                             | s Weekly Schedu           | les Daily Sct                   | edules       | Find Tasl        | k Se       | tup M      | ore <del>-</del> |       |     |            |            |                  |       |             |              | 1                      | Christir | 1e Banh         |
|-------------------------------------------------------------|---------------------------|---------------------------------|--------------|------------------|------------|------------|------------------|-------|-----|------------|------------|------------------|-------|-------------|--------------|------------------------|----------|-----------------|
|                                                             |                           |                                 |              |                  |            |            |                  |       |     |            |            | MW               | Р     | F M         | w v          | /L Conf                | Totals   |                 |
| aily Sch                                                    | edule for Thursda         | ay, Jun 23, 202                 | 2            |                  |            |            |                  |       | S   | ched. Hrs  | 12         | 5                | 1 1   | 4           |              | 7 10.2                 | 56.25    | i               |
| hip Line Me                                                 | ch - Supervisor Tir       | n Fisher                        | 2            |                  |            |            |                  |       |     | Avail. Hrs | N12        | 9 <mark>V</mark> | aca D | 12 70       | т            | 7 12                   | 59       |                 |
| + Add by #                                                  | Remove C De               | etails More ▼<br>Priority Loc # | Q Searcl     | h<br>Operation F | Revisi De  | 1<br>Hay E | st Men           | Craft | Hrs | Comment    | R. Humbert | C. Carriere      | T-Lau | C Morrissov | Contractor 1 | Finning 1<br>A Mannion | Alert    | Sched<br>Comp   |
| 00005346460                                                 | PMH1 RELE                 | 3 310-030                       | 5 010        | Monitor H        | IS-T., N   | one 1      |                  | WL    | 4   |            |            |                  |       |             |              | 4                      |          | 🛷 W             |
| 00005343567                                                 | PMH1 RELE                 | 3 471-016                       | Ð 010        | Monitor H        | IS N       | one 1      |                  | MW    | 1   |            | 1          |                  |       |             |              |                        |          | © W             |
| 00005947557                                                 | PMH2 RELE                 | 2 623-383                       | 2 010        | Replace H        | HTM N      | one 1      |                  | MW    | 1   |            |            |                  | 1     |             |              | 1                      | •        | ΟW              |
| 1000534 3                                                   | Tack Dotaile              |                                 |              |                  |            |            |                  |       |     |            |            |                  |       | 1           |              |                        |          | • W             |
| 0005343                                                     | IASK Details              |                                 |              |                  |            |            |                  |       |     |            |            |                  |       | 1           | 1            |                        |          | () W            |
| 00053443                                                    |                           |                                 |              |                  |            |            |                  |       |     |            |            | <b>^</b>         | 4     | 4           |              |                        |          | • W             |
| 00053445                                                    | Work Order Task           | Schedule                        |              | -4               |            |            |                  |       |     |            |            |                  |       |             |              | 4                      | •        | () W            |
| 00057378                                                    |                           |                                 |              |                  |            |            |                  |       |     |            |            |                  | 4     | 4           |              |                        |          | ΟW              |
| 00053464                                                    | Schedule Compl            | iance Scheduled -               |              |                  |            |            |                  |       |     |            |            |                  |       |             | 0.           | 25                     |          | ΟW              |
| 00057379                                                    |                           |                                 |              |                  |            |            | 5                |       |     |            |            | 11               |       |             |              | 1                      |          | • W             |
| 00053464                                                    | Alerts                    |                                 |              |                  |            |            | 1                |       |     |            |            |                  |       |             | 1.           | 75                     |          | • W             |
| 00057378                                                    | People                    | 1 required                      | 2 schedule   | ed on Thursda    | ay.        |            |                  |       |     |            |            |                  | :     | 3           |              |                        |          | ΟW              |
| 00053433                                                    | Hours                     | 1 hour req                      | uired. 2 hou | urs scheduled    |            |            |                  |       |     |            |            |                  |       | 2           |              |                        |          | ΟW              |
| 00053460                                                    | <ul> <li>Craft</li> </ul> | MW requir                       | ed. Contrac  | ctor scheduled   | i on Thurs | dav.       |                  |       |     |            |            |                  |       |             |              | 3                      | •        | • W             |
| 00053464                                                    |                           |                                 |              |                  |            |            |                  |       |     |            |            |                  |       |             |              |                        |          | • W             |
| 00053464                                                    | Scheduled Hou             | rs                              |              |                  |            |            |                  |       |     | 6          |            |                  |       |             |              |                        |          | ΟW              |
| 00055611                                                    | Team                      | Craft                           | Ass          | igned To         | Mo T       | u We Th    | Fr S             | Sa Su |     |            |            | 11               |       |             |              |                        |          | • W             |
| 00058808                                                    | Chip Line Mech            | MW                              | T. L         | au               |            | 1          |                  | 1     |     |            |            |                  |       |             |              |                        |          | © W             |
|                                                             | Chip Line Mech            | Contractor                      | Finr         | ning 1           |            | 1          |                  |       |     |            |            |                  |       |             |              |                        |          | © W             |
| 0005597                                                     |                           |                                 | Add          | -<br>Employee    |            |            |                  |       |     |            |            |                  |       |             |              | 1                      | •        | © W             |
| 0005597                                                     |                           |                                 |              |                  |            |            |                  |       |     |            |            |                  |       |             |              | 0.25                   | •        | ΟW              |
| 00005597 <sup>4</sup><br>000057379<br>000053449             |                           |                                 |              |                  |            |            |                  |       |     |            |            |                  |       |             |              |                        |          |                 |
| 00005597<br>000057375<br>000053446<br>acklo                 |                           |                                 |              |                  |            |            |                  |       |     |            |            | ļ                |       |             |              |                        | C Re     | efresh          |
| 00005597<br>100057378<br>100053448<br><b>acklo</b><br>0 # • |                           |                                 |              |                  |            |            |                  |       |     |            |            | •                |       |             |              |                        | C Re     | efresh<br>Sched |

# **Report on Alerts**

#### Video Link: Alert Reporting

In some cases, pulling a report on the Alerts that were generated becomes helpful in updating future work orders in a CMMS.

- More -
- 1. Click
- 2. Select Print or Export to Excel.
- 3. A Print or Export to Excel dialogue box will appear.
- 4. Select Alerts 🗹 .

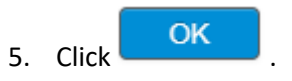

| 5 0        | CKEYE          | Available Hours | Weekly Schedules    | Daily Schedules | Find Task    | Setup       | More -                       |       |     |        | 1      | Christi |
|------------|----------------|-----------------|---------------------|-----------------|--------------|-------------|------------------------------|-------|-----|--------|--------|---------|
| 4          | - 0004 - N     | Weekhy Ceb      | edule (secondo el s |                 |              |             | KPI Summary                  |       |     |        |        |         |
| Jui Jui    |                | B Crew -        | equie for week of J | un 21, 2021     |              |             | Print                        |       | 2 % | of Ava | ilahlo | Hours   |
| 22 31 1    | 2 3 4 5 6      |                 |                     |                 |              |             | Export to Excel              | Elec  | 100 | 100 10 | 0 100  | 100     |
| 23 7 8     | 9 10 11 12 13  | + Add by #      | - Remove C Details  | More - Q Search | 1            |             | Clear Task and Schedule Data |       | 100 | Sch    | eduleo | 1 Hours |
| 25 21 22 2 | 23 24 25 26 27 | Craft Area      | WO # WRevision      | Pri Equip #     | Start        | Finish      |                              | raft  | Мо  | Tu V   | le Th  | Fr      |
| 26 28 29 3 | 30 1 2 3 4     | BME             | B00301 R            | 1 INJPUMP       | Jan 22, 2021 | Jan 22, 202 | Hide Filter Pane             | м     | 1   |        |        |         |
| Team       | B Crew         | BME             | B00302 R            | 1 M-3000-N051   | Jan 22, 2021 | Jan 26, 202 | None 1 1                     | ю М   | 1   |        |        |         |
| Crafts     | All            | BME             | ort to Excel        | 3               |              |             |                              | ×     |     | 6      | 1      |         |
| Priority   | All            | BME             |                     | -               |              |             |                              |       |     |        | 6      | 1       |
| UsrStat    | All            | BME Wor         | k Summary           |                 |              |             |                              |       |     |        | 1      | 2       |
| Employees  | All            | BME Avai        | lable Hours         |                 |              |             |                              |       |     |        |        | 2       |
| Revision   | All            | BME Week        | ly Schedule         |                 |              |             |                              |       |     |        |        | 2       |
| Start      | All            | BME             | Veekly KPIs         |                 |              |             |                              |       | 1   |        |        | 2       |
| Group By   | None           | BME             | Backlog             |                 |              |             |                              | - 1   | 1   |        |        |         |
| Split Pane | Backlog        | BME             | ly Schedule         |                 |              |             |                              |       | 1   |        |        |         |
|            |                | BME             | Alerts 🗸 🔸          |                 |              |             |                              |       |     | E      | 2      |         |
|            |                | BELE            |                     | 5               |              |             |                              |       | 2   |        |        |         |
|            |                | BELE            | Cancel              |                 |              |             |                              |       | 1   |        |        |         |
|            |                |                 |                     |                 | _            | _           |                              |       |     |        | -      |         |
|            |                | Backlog for     | B Crew + Sch        |                 | Q Search     |             |                              |       |     |        |        |         |
|            |                | Craft Area      | WO # W Revision     | Pri Equip #     | Start        | Finish      | Delay Ppl Hrs                | Craft | Мо  | Tu W   | le Th  | Fr      |

A pdf or excel report will generate identifying which alert and the reassignment.

#### Alerts for week of Jun 21, 2021

| B Crew |                                 |               |                                                 |
|--------|---------------------------------|---------------|-------------------------------------------------|
| WO #   | WO Description                  | Alert<br>Type | Message                                         |
| B00422 | Fab And Replace Machine Diluter | Hours         | 4 hours required. 2.5 hours scheduled.          |
| B00422 | Fab And Replace Machine Diluter | Hours         | 4 hours required. 1.5 hours scheduled.          |
| B00425 | Annual Post Refiner Inspection  | Hours         | 2 hours required. 1 hour scheduled.             |
| B00425 | Annual Post Refiner Inspection  | Craft         | B Mech required. B Elec scheduled on Tuesday.   |
| B00426 | Set Up CP Pump On Test Bench    | Craft         | B Mech required. B Elec scheduled on Tuesday.   |
| B00426 | Set Up CP Pump On Test Bench    | Craft         | B Mech required. B Elec scheduled on Tuesday.   |
| B00427 | Rebuild Post Refiner            | Craft         | B Mech required. B Elec scheduled on Wednesday. |
| B00427 | Rebuild Post Refiner            | Craft         | B Mech required. B Elec scheduled on Wednesday. |
| B00428 | Rebuild Reducer                 | Craft         | B Mech required. B Elec scheduled on Wednesday. |